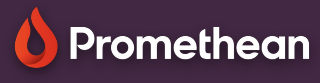

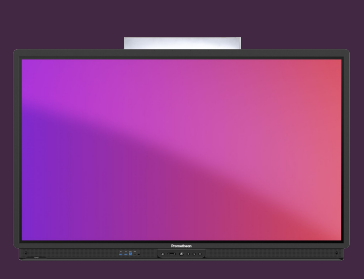

# STEL EEN PINCODE IN

## Leer hoe u een schermvergrendelingspin instelt voor uw ActivPanel.

Wanneer u bent aangemeld bij ActivPanel, kunt u uw account beschermen door een schermvergrendelingspin in te stellen. Stel deze pin rechtstreeks in vanuit ActivPanel, vanuit een webbrowser of vanaf uw smartphone/tablet.

#### **ActivPanel**

Meld u aan bij ActivPanel met uw Promethean-account en selecteer uw accountpictogram in de linkerbenedenhoek.

Selecteer 2 Account en vervolgens Beveiliging . 3

Voer uw 4 nieuwe code in en bevestig deze en selecteer Opslaan 5

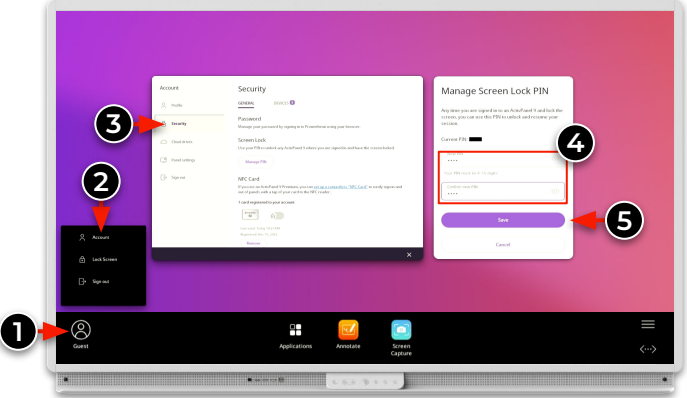

#### Webbrowser

Meld u aan bij OnePromethean, selecteer uw profiel in de linkerbovenhoek en selecteer Account .

Selecteer Beveiliging 2 en vervolgens Pincode beheren. Voer uw nieuwe code in en bevestig deze en selecteer Opslaan.

### **Smartphone of tablet**

Open de mobiele Promethean-app en controleer of u bent aangemeld.

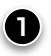

63

Selecteer Account en vervolgens Beveiliging . 2

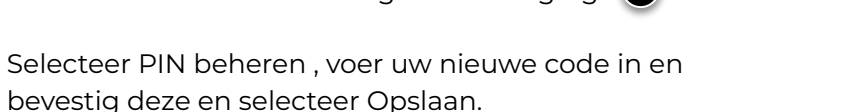

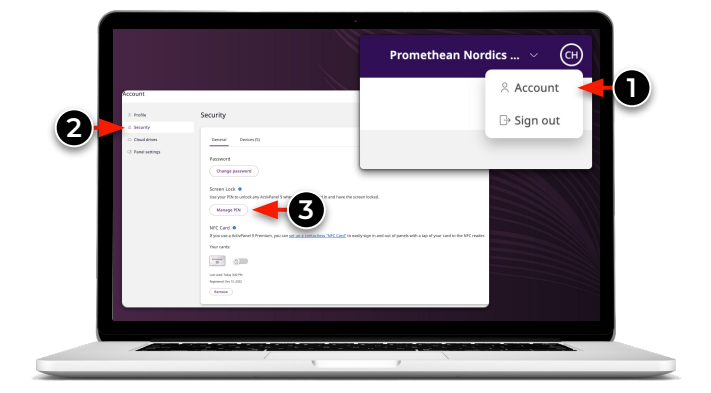

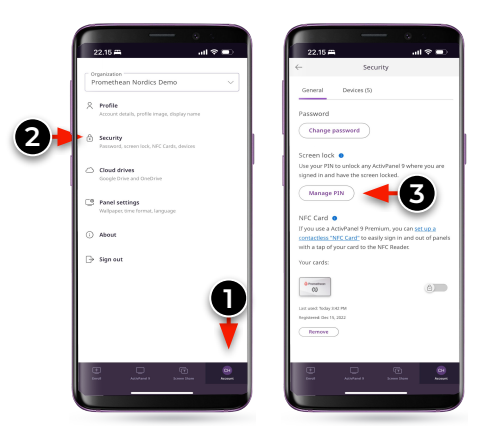

www.PrometheanWorld.com